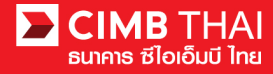

การอนุมัติรายการผ่าน BizChannel@CIMB ด้วย Token

• ขั้นตอนการอนุมัติรายการ

1. ผู้อนุมัติ login เข้าสู่ระบบ BizChannel@CIMB ผ่านเว็บไซต์ https://www.bizchannel.cimbthai.com

| ฐเอเอ็กฎ เมล<br>CIMR I HAI                                                                                          | You Are In: Thailand       |
|----------------------------------------------------------------------------------------------------|----------------------------|
| zChannel@CIMB                                                                                                    |                            |
| Electronic Banking For<br>CASH MANAGEMENT<br>Company Id                                                             | Welcome to BizChannel@CIMB |
| User :<br>Password :<br>Log In Clear                                                                                | At Bizchannel@CIMB         |
| Forgot Password? Click here                                                                                         |                            |
| Veed Assistance?<br>Call our customer service hotline at 02-6267771 or email us<br>It <u>tbhotline@cimbthai.com</u> |                            |

2. ผู้อนุมัติสามารถตรวจสอบรายการที่รออนุมัติได้ โดยกลิกที่เมนู My Task เมนูย่อย Pending Task

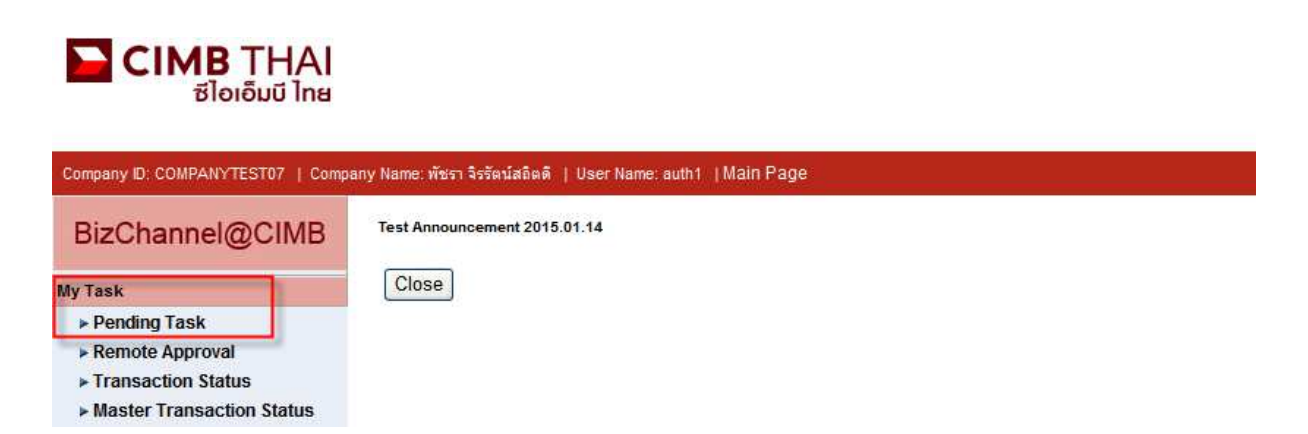

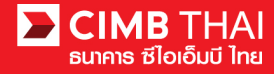

 ระบบจะแสดง list รายการทั้งหมดที่รอการอนุมัติ ระบบจะแสดงหมายเลขบัญชีตัดเงิน และยอดเงินรวม ของแต่ละรายการ หากไม่ต้องการตรวจสอบรายละเอียดผู้รับ โอน ให้กดกลิกถูกด้านหน้ารายการ และกด อนุมัติ (Approve) (สามารถอนุมัติได้ทีละหลายๆ รายการพร้อมกัน)

| All Task Listing Verify / Approve |                                                       |                        |                  |                                         |                     |                                                                                             |                                                   |                       |                                       |                             |  |  |
|-----------------------------------|-------------------------------------------------------|------------------------|------------------|-----------------------------------------|---------------------|---------------------------------------------------------------------------------------------|---------------------------------------------------|-----------------------|---------------------------------------|-----------------------------|--|--|
|                                   |                                                       |                        |                  |                                         |                     |                                                                                             |                                                   |                       |                                       |                             |  |  |
| Pend                              | Pending Task Listing 1 - 1 of <u>1</u> transaction(s) |                        |                  |                                         |                     |                                                                                             |                                                   |                       |                                       |                             |  |  |
| No.                               |                                                       | Created Date           | Document<br>Code | Batch /<br>Customer<br>Reference<br>No. | Feature             | On behalf of Company                                                                        | Company<br>Account                                | Transaction<br>Amount | Maker User<br>ID / Maker<br>User Name | Status                      |  |  |
| 1                                 | ✓                                                     | 20-01-2016<br>11:30:25 | <u>295744</u>    |                                         | Bulk Payment Upload | COMPANYTEST09 / QWERTYUIOPASD<br>QWERTYUIOPASD QWERTYUIOPASD<br>QWERTYUIOPASD QWERTYUIOPASD | 8000102180 /<br>MHR LGCE<br>CNRR ( THAI<br>BAHT ) | THB 360.00            | 09CORPMAKER /<br>maker1               | Approver<br>Task<br>Advance |  |  |
|                                   |                                                       |                        |                  |                                         |                     |                                                                                             |                                                   |                       | Approve                               | Reject                      |  |  |

หลังจากกด Approve ให้เปิดเครื่อง Token และใส่ password Token 6 หลัก

เมื่อหน้าจอ Token แสดง **สคคน** 1 ให้กดเลข 2

จากนั้นให้นำตัวเลข Challenge No ที่หน้าจอ ใส่ลงบนเครื่อง Token

จากนั้นเครื่อง Token จะ Generate ตัวเลขชุดใหม่ 8 หลักออกมา

ให้นำมาใส่ในช่อง Response No ที่หน้าจอ แล้วกดปุ่ม Submit

| MuTee                     | k / Deadian                               | Teels / Marifu   | I haaraya I C                           | Confirm Annu         |                                      |                                              |                           |                       |                                              |                    |                                       |                             |
|---------------------------|-------------------------------------------|------------------|-----------------------------------------|----------------------|--------------------------------------|----------------------------------------------|---------------------------|-----------------------|----------------------------------------------|--------------------|---------------------------------------|-----------------------------|
| my ras                    | k / Pending                               | Task / Verity    | Approve / U                             | John Appro           | ove /                                |                                              |                           |                       |                                              |                    |                                       |                             |
|                           |                                           |                  |                                         |                      |                                      |                                              |                           |                       |                                              |                    |                                       |                             |
|                           | Verify / A                                | oprove           |                                         |                      |                                      |                                              |                           |                       |                                              |                    |                                       |                             |
|                           |                                           |                  |                                         |                      |                                      |                                              |                           |                       |                                              |                    |                                       |                             |
| Payme                     | ent Managen                               | nent             |                                         |                      |                                      |                                              |                           |                       |                                              |                    |                                       |                             |
| No.                       | Created<br>Date                           | Document<br>Code | Batch /<br>Customer<br>Reference<br>No. | Menu                 | On behalf of Company                 | Company<br>Account                           | Beneficiary<br>Account    | Transaction<br>Amount | Beneficiary<br>Bank                          | Value<br>Date      | Maker User<br>ID / Maker<br>User Name | Status                      |
| 1                         | 07-09-<br>2016<br>13:59:56                | 647388           |                                         | Domestic<br>Transfer | CIMBTHAL/ CASH MANAGMENT<br>DIVISION | 7001511568 /<br>CIMB TBG<br>( THAI<br>BAHT ) | 2345678901 /<br>Taweepong | THB 7,000.00          | BANGKOK<br>BANK<br>PUBLIC<br>COMPANY<br>LTD. | 07-<br>09-<br>2016 | TAWEE15707 /<br>Maker                 | Approver<br>Task<br>Advance |
| Authe<br>Challer<br>Respo | ntication<br>nge No/Ref. Co<br>nse No/OTP | ide              |                                         |                      | 872933<br>Help                       |                                              |                           |                       |                                              |                    | Subm                                  | it Back                     |

4. หลังจากกดอนุมัติระบบจะแสดง Approval Status เป็น A = Approved

|                                                                               | Verify / Ap                                                                               | oprove             |                                         |                           |                                         |                                                        |                           |                 |                       |                     |                    |                                       |                             |                    |
|-------------------------------------------------------------------------------|-------------------------------------------------------------------------------------------|--------------------|-----------------------------------------|---------------------------|-----------------------------------------|--------------------------------------------------------|---------------------------|-----------------|-----------------------|---------------------|--------------------|---------------------------------------|-----------------------------|--------------------|
| Pendir                                                                        | ng Task                                                                                   |                    |                                         |                           |                                         |                                                        |                           |                 |                       |                     |                    |                                       |                             |                    |
| Bulk/Payroll Payment Management                                               |                                                                                           |                    |                                         |                           |                                         |                                                        |                           |                 |                       |                     |                    |                                       |                             | _                  |
| No.                                                                           | Created<br>Date                                                                           | Document<br>Code   | Batch /<br>Customer<br>Reference<br>No. | Feature                   | On behalf of<br>Company                 | Company<br>Account                                     | Beneficiary<br>Account    | Total<br>Record | Transaction<br>Amount | Beneficiary<br>Bank | Value<br>Date      | Maker User<br>ID / Maker<br>User Name | Status                      | Approval<br>Status |
| 1                                                                             | 15-12-<br>2015<br>16:24:09                                                                | 275426             | PAY15121501                             | Bulk<br>Payment<br>Upload | COMPANYTEST07 /<br>พัชรา จิรรัตน์สถิตดี | 7002635993 /<br>สิไขชัชศ์<br>มดชฟะฝา<br>(THAI<br>BAHT) | Multiple<br>Beneficiaries | 5               | THB 1,501.50          | CIMB Thai           | 15-<br>12-<br>2015 | 07CORPMAKER /<br>maker1               | Approver<br>Task<br>Advance | A                  |
| *Note<br>A = Ap<br>P = Per<br>S = Exe<br>F = Exe<br>R = Re<br>D = De<br>W = W | proved<br>ading Approve<br>souted with Su<br>souted with Fa<br>lected<br>leted<br>thdrawn | iccessful<br>ilure |                                         |                           |                                         |                                                        |                           |                 | P                     | rint) Save As       | )Ар                | prove / Reject others                 | 3                           |                    |

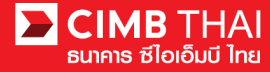

5. ท่านสามารถตรวจสอบสถานะรายการหลังจาก approve ได้ โดยคลิกที่เมนู My Task

เมนูย่อย Transaction Status

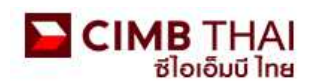

| Company ID: COMPANYTEST07   Compa | ny Name: พัชรา จิรรัตน์สถิตดี   User Name: maker1 | Cash   Trade |
|-----------------------------------|---------------------------------------------------|--------------|
| BizChannel@CIMB                   | Transaction Status                                |              |
| My Task                           |                                                   |              |
| ▶ Pending Task                    | O Transaction Reference No. *                     |              |
| Remote Approval                   | O Document Code *                                 | 1            |
| ► Transaction Status              | Batch / Customer Reference No.*                   |              |
| Master Transaction Status         |                                                   |              |

6. สถานะ Pending Debit หมายถึง ยังไม่ถึงวันที่มีผล อยู่ระหว่างรอคำเนินการ

| Transaction St      | tatus                        |                  |                                   |                                                   |                                   |            |            |                       |
|---------------------|------------------------------|------------------|-----------------------------------|---------------------------------------------------|-----------------------------------|------------|------------|-----------------------|
| 0                   |                              | 1                |                                   |                                                   |                                   |            |            |                       |
|                     | rence No.*                   |                  |                                   |                                                   |                                   |            |            |                       |
| O Document Code *   |                              |                  |                                   |                                                   |                                   |            |            |                       |
| O Batch / Customer  | Reference No. *              | 1                |                                   |                                                   |                                   |            |            |                       |
| Date Range *        |                              | : 💿 Creater      | i Date 🔘 Value Date               |                                                   |                                   |            |            |                       |
|                     |                              | : 19/01/201      | 3 _ 20/01                         | /2016 (dd/m                                       | im/yyyy)                          |            |            |                       |
| Service             |                              | ; ALL            |                                   | ~                                                 |                                   |            |            |                       |
| Company Account     |                              | :                |                                   | 7                                                 |                                   |            |            |                       |
| Transaction Status  |                              | : ALL            |                                   | ~                                                 |                                   |            |            |                       |
|                     |                              |                  |                                   |                                                   |                                   |            |            | Search                |
| Last Action Date    | Transaction<br>Reference No. | Document<br>Code | Batch / Customer<br>Reference No. | Service                                           | Company Account                   | Amount     | Value Date | Transaction<br>Status |
| 20-01-2016 16:16:31 | <u>1601201602090978</u>      | 295744           |                                   | Bulk Payment Upload -<br>SMART Credit Next<br>Day | 8000102180, MHR<br>LGCE CNRR(THB) | THB 360.00 | 22-01-2016 | Pending Debit         |

7. สถานะ Processing by Bank หมายถึง ถึงวันที่มีผลแล้ว รอคำเนินการ โอนเงิน

| Transaction St      | latus                        |                  |                                   |                       |                                         |              |            |                       |
|---------------------|------------------------------|------------------|-----------------------------------|-----------------------|-----------------------------------------|--------------|------------|-----------------------|
|                     |                              |                  |                                   |                       |                                         |              |            |                       |
| O Transaction Refer | rence No. *                  |                  |                                   |                       |                                         |              |            |                       |
| O Document Code *   |                              |                  |                                   |                       |                                         |              |            |                       |
| O Batch / Customer  | Reference No.*               | :                |                                   |                       |                                         |              |            |                       |
| Date Range *        |                              | : 💿 Create       | d Date 🔿 Value Date               |                       |                                         |              |            |                       |
|                     |                              | : 14/12/201      | 5 _ 15/12                         | /2015 (dd/m           | ım/yyyy)                                |              |            |                       |
| Service             |                              | ; ALL            |                                   | ~                     |                                         |              |            |                       |
| Company Account     |                              | :                |                                   | 9                     |                                         |              |            |                       |
| Transaction Status  |                              | : ALL            |                                   | *                     |                                         |              |            |                       |
|                     |                              |                  |                                   |                       |                                         |              |            | Search                |
| Last Action Date    | Transaction<br>Reference No. | Document<br>Code | Batch / Customer<br>Reference No. | Service               | Company Account                         | Amount       | Value Date | Transaction<br>Status |
| 15-12-2015 17:15:00 | 1512158453630247             | 275426           | PAY15121501                       | Bulk Payment Upload - | 7002635993, สีไขชัชศ์<br>สุดสมัยปร(THB) | THB 1,501.50 | 15-12-2015 | Processing by         |

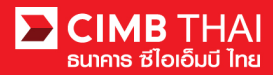

8. เมื่อสถานะไฟล์เปลี่ยนเป็น Executed Successfully แสดงว่า ระบบโอนเงินไปยังผู้รับเรียบร้อยแล้ว

| Transaction S           | atus                         |                  |                                   |                                  |                                         |             |               |                       |
|-------------------------|------------------------------|------------------|-----------------------------------|----------------------------------|-----------------------------------------|-------------|---------------|-----------------------|
| _                       |                              | 1. 1             |                                   |                                  |                                         |             |               |                       |
| O Transaction Reference | rence No. *                  | 1                |                                   |                                  |                                         |             |               |                       |
| O Document Code *       |                              | 2                |                                   |                                  |                                         |             |               |                       |
| O Batch / Customer      | Reference No. *              | :                |                                   |                                  |                                         |             |               |                       |
| Date Range *            |                              | : 💿 Create       | d Date 🔿 Value Date               |                                  |                                         |             |               |                       |
|                         |                              | : 14/12/201      | 5 _ 15/12                         | 2/2015 (dd/i                     | mm/yyyy)                                |             |               |                       |
| Service                 |                              | ; ALL            |                                   | *                                |                                         |             |               |                       |
| Company Account         |                              |                  |                                   | 9                                |                                         |             |               |                       |
| Transaction Status      |                              | ALL              |                                   | ~                                |                                         |             |               |                       |
|                         |                              |                  |                                   |                                  |                                         |             |               | Search                |
| Last Action Date        | Transaction<br>Reference No. | Document<br>Code | Batch / Customer<br>Reference No. | Service                          | Company Account                         | Amount      | Value Date    | Transaction<br>Status |
| 15-12-2015 17:15:00     | 1512158453630247             | 275426           | PAY15121501                       | Bulk Payment Upload -<br>Payroll | 7002635993, สีไขชัชศ์<br>ขดขพ้ะฝ่า(THB) | THB 1,501.5 | 50 15-12-2015 | Executed              |